## **Required Moodle Training**

Teachers will need to log into the training site: http://training.dynamiclearningmaps.org

Follow these steps:

- 1- Use a recommended browser to go to training.dynamiclearningmaps.org.
  - Firefox
  - Internet Explorer 11
  - Chrome
- 2- Enter your username and password
  - Username is the same email address used for Educator Portal.
  - <u>New Teachers</u>: At your first login, use your temporary password which is the first part of your email address, up to the "@."
    - For example, educator Jane Jones will use her email of jjones@gmail.com as her login name and a temporary password of jjones on her first login to Moodle. She will then be prompted to change her password.
  - <u>Returning Teachers:</u> Log in, click forgotten password or username if needed and follow steps.

<u>New Teachers</u> will then log out and wait for the facilitated training to take place.

<u>Returning Teachers</u> can then proceed to watch the "returning teacher Module" and complete the quiz.